Before we can leave the "Distribution" view, we have to do one more thing. DynRisk allows you to switch uncertainty on and off. Since the present node is supposed to be uncertain, we have to switch the uncertainty on. This is done by clicking the checkbox labelled "Incl. stoch. val." (which means "Include stochastic value").